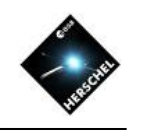

# Data Mining with the Product Browser and Data Management in HIPE

Bernhard Schulz NHSC/IPAC

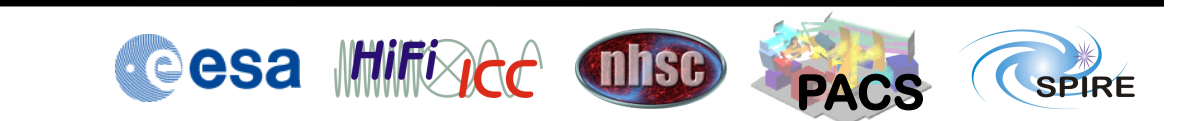

#### Where are my observations?

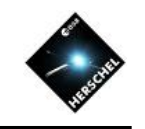

# The Product Browser

- The Product Browser can be found in "Window" as a view under "Data On-lin Access".
- The main panels are "Data Source", "Search parameters", and "Query Result Display"
- Data Source shows all the pools in your storage directory and the myHsa pool.
- On the right some search criteria can be chosen.
- The "On-line" button enables querying the HSA through the internet if an observation isn't present locally in the MyHSA pool.

| 000                                                                                  | HIPE – saveProduct                         |  |  |  |  |  |
|--------------------------------------------------------------------------------------|--------------------------------------------|--|--|--|--|--|
| File Edit Run Pipelines Scripts                                                      | Window Tools Help                          |  |  |  |  |  |
|                                                                                      |                                            |  |  |  |  |  |
| Editor 🔍 Product Browser 🗙 🕞 Navigator 🔚 Save Products to Pool 🖓 Export Hers 🕢 🖛 🖛 🗖 |                                            |  |  |  |  |  |
| Observations Products Met                                                            | adata Free Metadata Search Parameters      |  |  |  |  |  |
| Data Source                                                                          | Search parameters                          |  |  |  |  |  |
| On-line Off-line                                                                     | Observation Id (obsid) ==                  |  |  |  |  |  |
| Local Pools                                                                          | Instrument (instrument) ==                 |  |  |  |  |  |
| DestriperL2Degl                                                                      | Operational Day (odNumber) ==              |  |  |  |  |  |
| DestriperTest                                                                        | •                                          |  |  |  |  |  |
| GP299                                                                                |                                            |  |  |  |  |  |
| Hipe11PhotometryChec                                                                 |                                            |  |  |  |  |  |
| MarsMaps                                                                             |                                            |  |  |  |  |  |
|                                                                                      |                                            |  |  |  |  |  |
| 125 results found                                                                    | Query Result  v # of Results 20  v         |  |  |  |  |  |
| Pool obsid                                                                           | odNumber tag object total size aot obsMode |  |  |  |  |  |
|                                                                                      |                                            |  |  |  |  |  |
|                                                                                      | Query Result Display                       |  |  |  |  |  |
|                                                                                      |                                            |  |  |  |  |  |
|                                                                                      |                                            |  |  |  |  |  |
|                                                                                      |                                            |  |  |  |  |  |
| History Log Conso                                                                    |                                            |  |  |  |  |  |
| HIPE>                                                                                |                                            |  |  |  |  |  |
| HIPE>                                                                                |                                            |  |  |  |  |  |
| HIPE>                                                                                |                                            |  |  |  |  |  |
| [·                                                                                   | A baschulz 🖾                               |  |  |  |  |  |
|                                                                                      | Jython Interpreter 100%                    |  |  |  |  |  |

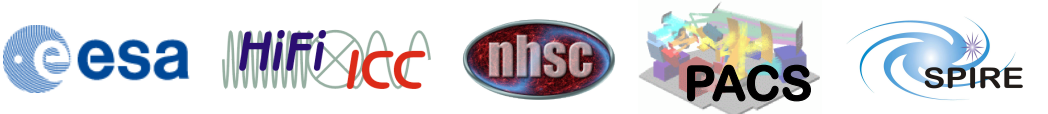

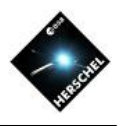

### Pool Content and Retrieval

- Find and select the newly created pool "myTestPool".
- Hit the "Run" button.
- The query result list will show one line representing the observation that was just saved.
- Double-clicking the observation will retrieve the observation context.
- Note the more complex script equivalent in the Console View.

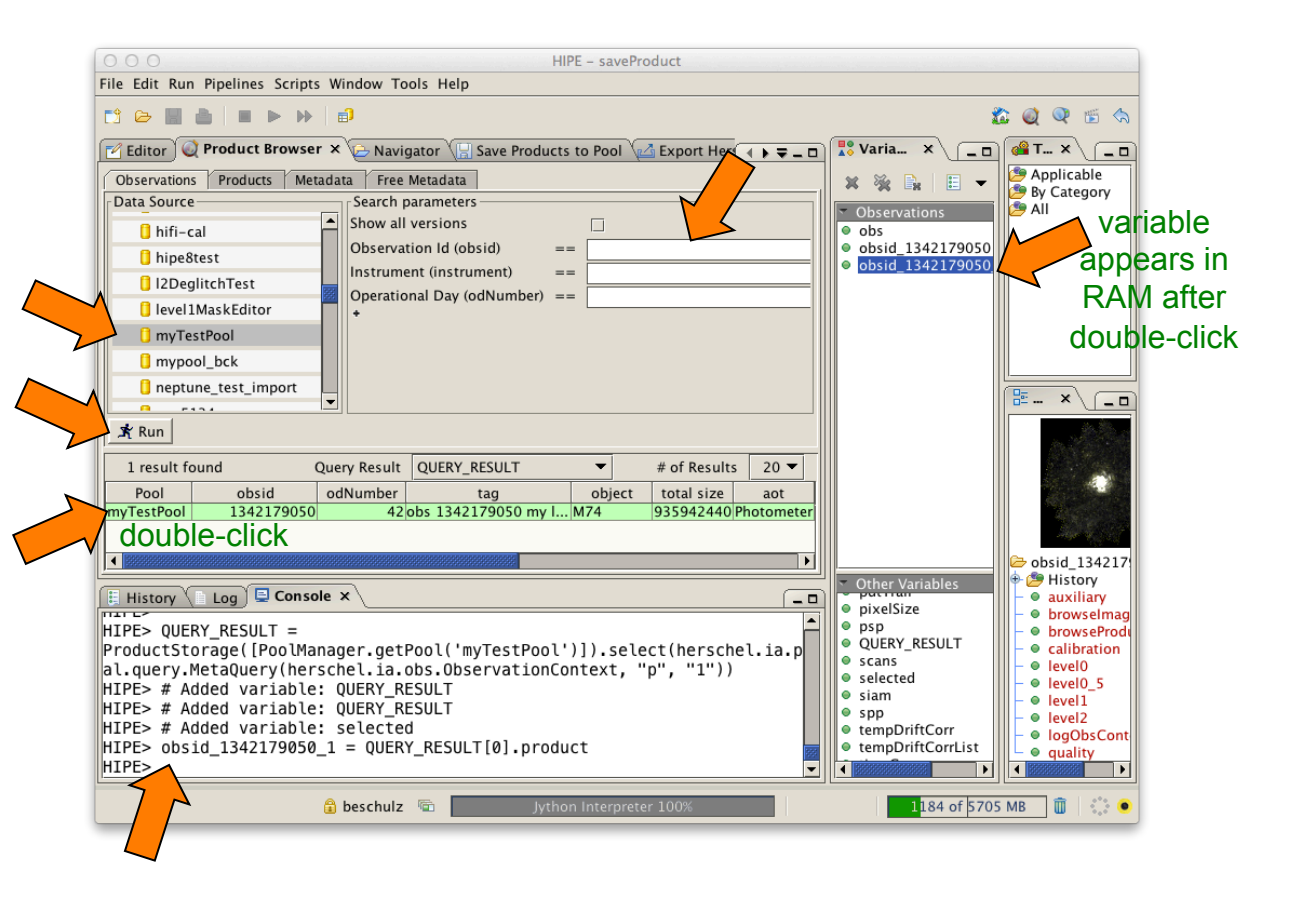

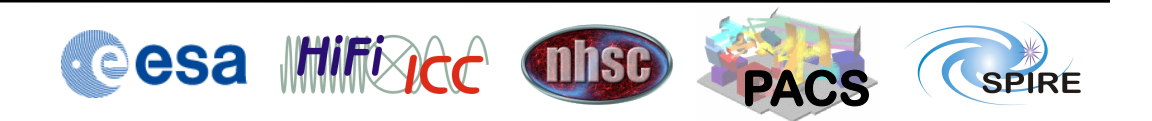

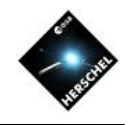

### **MyHSA Access**

- To access observations in the local myHSA pool, select MyHSA
- Ensure "Off-line" is selected.
- Hit the "Run" button.
- Note the presence of the earlier imported observations from SPIRE, HIFI and PACS.

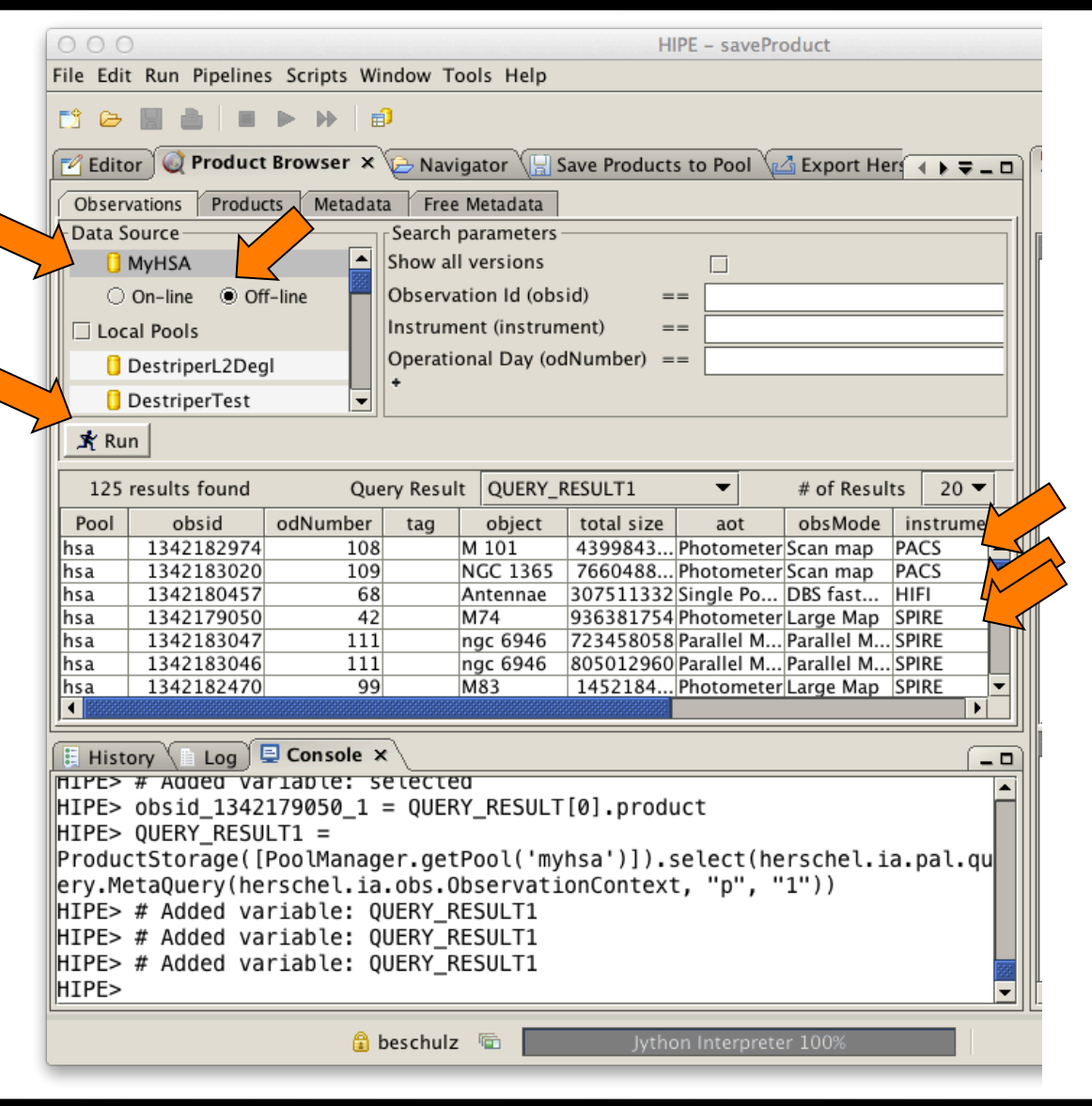

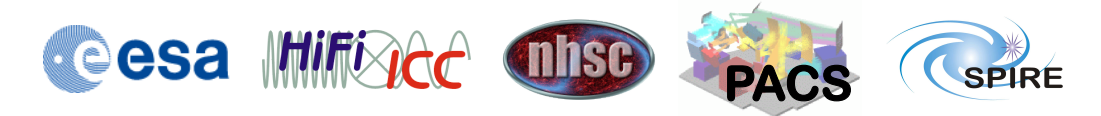

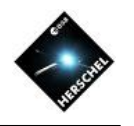

#### On-line Archive Access Example 1

- To access observations in the HSA, select MyHSA
- Ensure "On-line" is selected.
- Make sure an obsid is given or search criteria that sufficiently limit the number of results (limit in 5000).
- Hit the "Run" button.

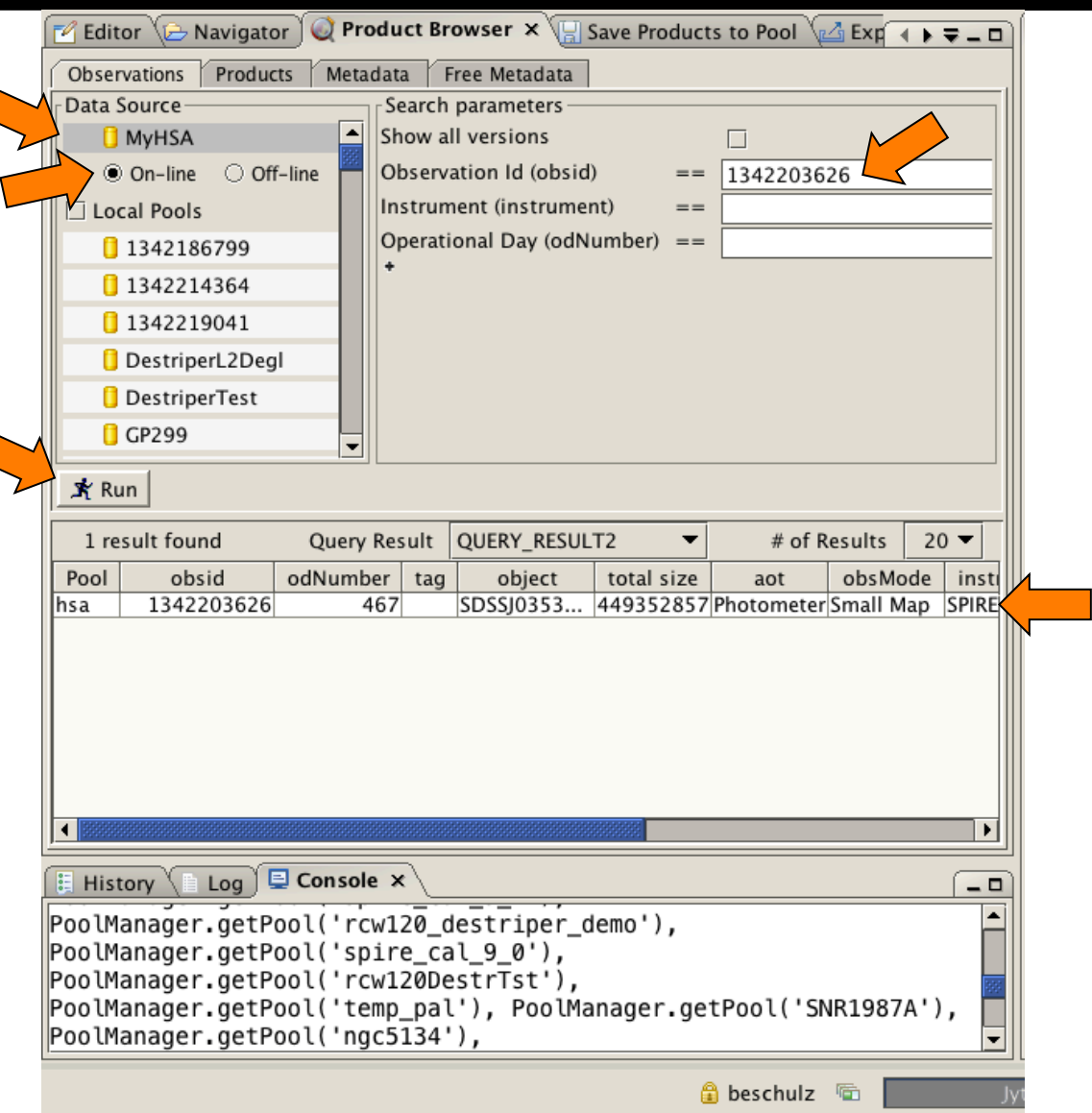

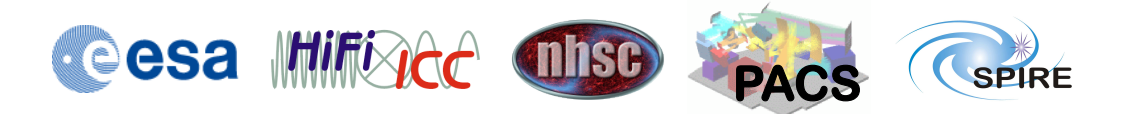

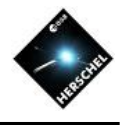

#### On-line Archive Access Example 2

- Let's find all parallel mode PACS observations on observational days 600 and 605.
- Switch to "On-line"
- Enter "PACS" into Instrument.
- Use the + sign to add two more "Observational Day" search criteria and one "Observation Mode".
- Select appropriate logical operators and numbers.
- Enter "Parallel Mode" into Observation Mode
- Hit "Run".
- Select "all" to show the full list of results.

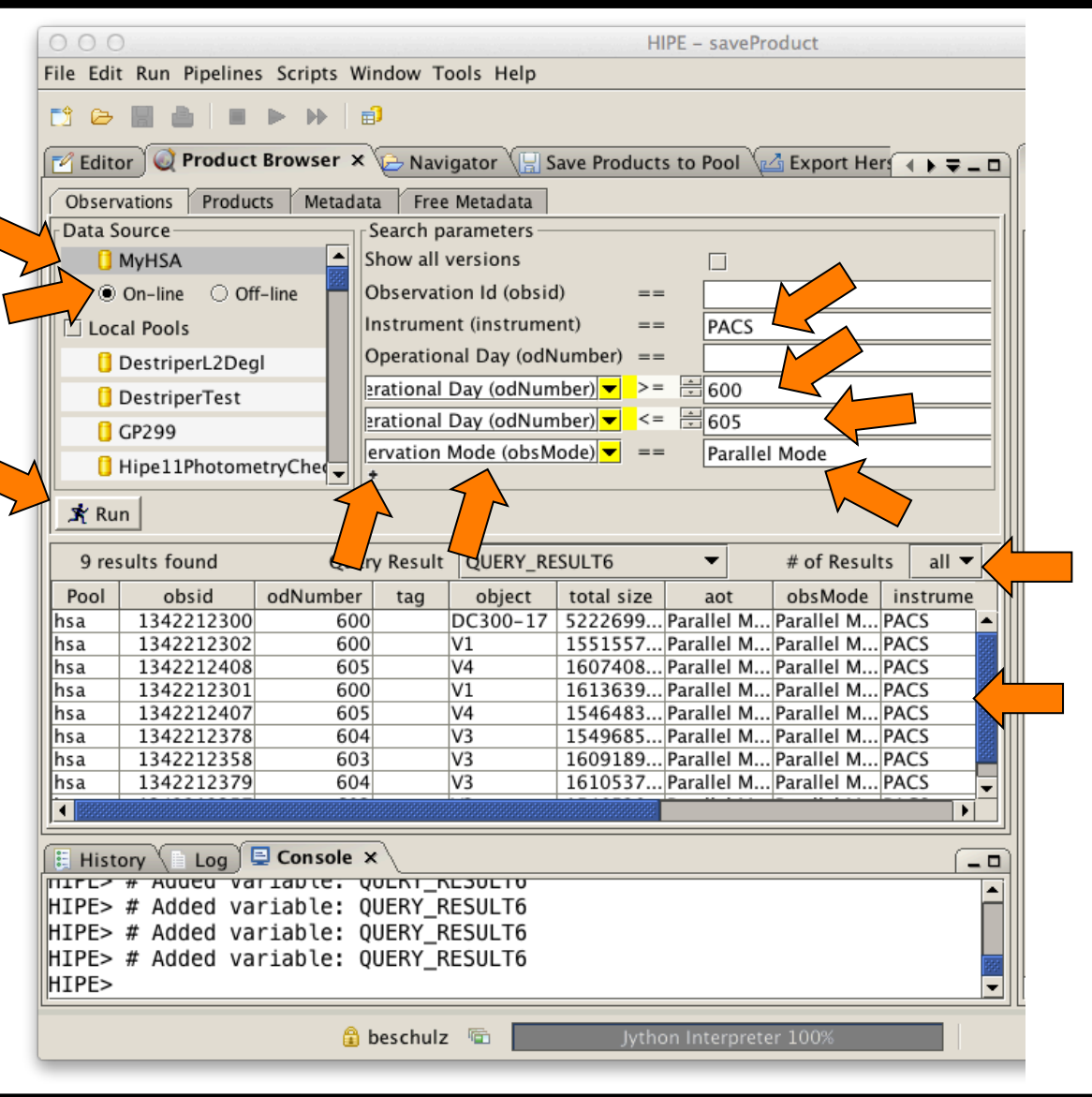

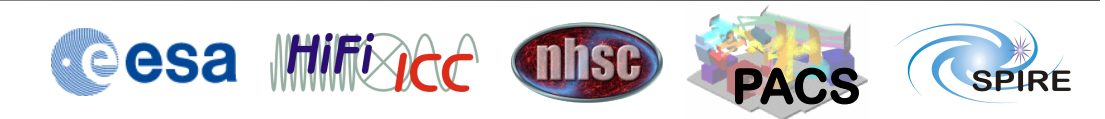

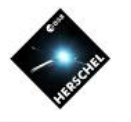

#### On-line Archive Access Example 3

Here we find all observations between RA = 50..70 deg and DEC = 1..2 deg.

Note that the additions of search criteria have always more logical operators available.

| 🗹 Edi                                           | tor 🌾 Naviga  | ator 🕽 🄇 | 🔍 Pr  | oduc   | t Browse   | r 🗙 🔚 Sav  | e Produ    | cts t | o Poo    |        | ₹_□   |
|-------------------------------------------------|---------------|----------|-------|--------|------------|------------|------------|-------|----------|--------|-------|
| Obse                                            | rvations Prod | lucts    | Meta  | adata  | Free M     | etadata    |            |       |          |        |       |
| Data Source                                     |               |          |       |        |            |            |            |       |          |        |       |
| MyHSA Show all versions                         |               |          |       |        |            |            |            |       |          |        |       |
|                                                 | On-line O     | Off-lii  | O     | oserva | ation Id ( | obsid)     | ==         |       |          |        |       |
| Local Pools     Instrument (instrument) ==      |               |          |       |        |            |            |            |       |          |        |       |
| 1342186799 Operational Day (odNumber            |               |          |       |        |            | (odNumber) | ==         |       |          | $\leq$ |       |
| 0                                               | 1342214364    |          | de    | ec     |            | <b></b>    | > 🗄        | 1.0   |          |        |       |
| 0                                               | 1342219041    |          | de    | ec     |            | <b></b>    | < 🗔<br>、 🖂 | 2.0   |          | K      |       |
| 0                                               | DestriperL2D  | egl      | ra    |        |            | <b>_</b>   |            | 50.0  |          | 5      |       |
| (                                               | DestriperTest | :        | +     |        |            |            | <u> </u>   | 70.0  | <u> </u> |        |       |
| 0                                               | GP299         |          | -     |        |            |            |            |       |          |        |       |
|                                                 |               |          |       |        |            |            |            |       |          |        |       |
| "Жүк                                            | un            |          |       |        |            |            |            |       |          |        |       |
| 15                                              | results found | Que      | ry Re | sult   | QUERY_     | RESULT1 🔻  | #          | of R  | esults   | 20     | ) 🔻   |
| Pool                                            | obsid         | od       | tag   | c      | bject      | total size | aot        | :     | obsMo    | ode    | in    |
| hsa                                             | 1342203626    | 467      |       | SDSS   | J0353      | 449352857  | Photom     | neter | Small M  | lap    | SPI 🔺 |
| hsa                                             | 1342238943    | 1003     |       | IRAS   | F0345      | 1171775    | Line Sp    | ec    | Pointed  |        | PA    |
| hsa                                             | 1342239848    | 1022     |       | KPAI   | RSMAL      | 407434472  | Photom     | neter | Small M  | lap    | SPI   |
| hsa                                             | 1342250111    | 1198     |       | KPAI   | RSMAL      | 902221611  | Photom     | neter | Scan m   | ар     | PA    |
| hsa                                             | 1342250112    | 1198     |       | KPAI   | RSMAL      | 878748227  | Photom     | neter | Scan m   | ар     | PA    |
| hsa                                             | 1342250113    | 1198     |       | KPAI   | RSMAL      | 878681720  | Photom     | neter | Scan m   | ар     | PA    |
| hsa                                             | 1342250114    | 1198     |       | KPAI   | RSMAL      | 878690314  | Photom     | neter | Scan m   | ар     | PA    |
| hsa                                             | 1342215978    | 668      |       | SDSS   | J0353      | 1821402    | Photon     | neter | Scan m   | ар     | PA    |
| hsa                                             | 1342215979    | 668      |       | SDSS   | J0353      | 1573149    | Photom     | neter | Scan m   | ар     | PA -  |
|                                                 |               |          |       |        |            |            |            |       |          |        |       |
| History Log Console ×                           |               |          |       |        |            |            |            |       |          |        |       |
| PoolManager.getPool('pipeline-out'),            |               |          |       |        |            |            |            |       |          |        |       |
| PoolManager.getPool('h 1342190183').            |               |          |       |        |            |            |            |       |          |        |       |
| PoolManager.getPool('spirephot ngc6946 nom rp') |               |          |       |        |            |            |            |       |          |        |       |
| PoolManager.getPool('OD424 Temple2')            |               |          |       |        |            |            |            |       |          |        |       |
| Pool                                            | lanager.get   | Pool     | ('Ne  | eptu   | ne_cal     | _11_0'),   |            |       |          |        | -     |
|                                                 |               |          |       |        |            |            |            | •     |          |        | -     |
|                                                 |               |          |       |        |            |            |            | 💼 b   | eschulz  |        | ) (   |

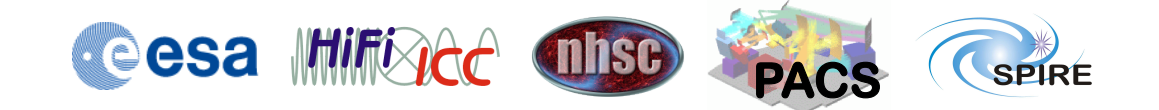

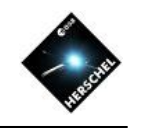

## Managing Observations and Pools

- Pools can be created, inspected, renamed, moved, exported, and deleted.
- The Product Browser helps to easily visualize and manage the content of pools.
- The myHSA pool is special:
  - MyHsa acts as a local cache between the HSA at the Herschel Science Center and your HIPE session on your computer.
  - All pools can be written to, except for the "myHsa" pool.
  - The other pools are intended for saving results that are different from those in the HSA, i.e. products from your own processing and analysis.
  - The data transfer between the HSA and the myHSA pool is optimized.
  - Saving observations that were retrieved straight from the HSA into a pool, is less efficient.
- The Product Browser can be used to retrieve observations from the archive by querying myHsa with the On-line option on.

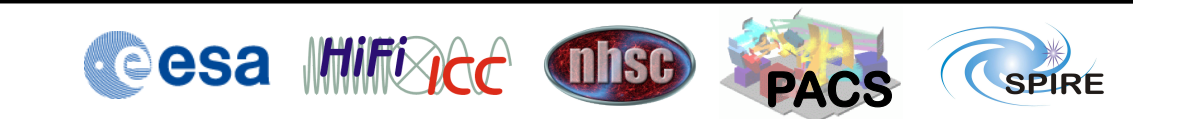

#### NHSC Data Processing Workshop – Pasadena 26<sup>th</sup>- 30<sup>th</sup> Aug 2013

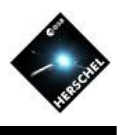

#### Managing Observations

- Find all observations in all local pools.
- De-select "MyHSA" by clicking on another pool.
- Select "Local Pools".
- Hit "Run".
- Right click on an observation.
- The menu allows to:
- 1. load an observation context into RAM (create variable),
- 2. Delete an observation from a pool (Remove product....),
- 3. Export FITS (not useful because it is just a context.).

| File Edit Run Pipelines Scripts Window Tools Help         Image: Scripts Window Tools Help         Image: Script Script Scripts Scripts Scripts Scripts Scripts Scripts Scripts Scripts Scripts Scripts Scripts Scripts Scripts Scripts Script Scripts Scripts Scrip                                                                                                    | ● ○ ○ HIPE - saveProduct                    |                         |              |           |             |              |            |         |  |  |
|----------------------------------------------------------------------------------------------------|---------------------------------------------|-------------------------|--------------|-----------|-------------|--------------|------------|---------|--|--|
| Editor       Navigator       Product Browser ×       Save Products to Pool       Export Her       Image: Construct State State S                                              | File Edit Run Pipeline                      | es Scripts Wi           | ndow Tools   | Help      |             |              |            |         |  |  |
| ✓ Editor       Navigator       ♥ Product Browser ×       Save Products to Pool       Export Her       • ♥ ♥ ■         Observations       Products       Metadata       Free Metadata         Data Source       Search parameters         MyHSA       ● on-line       Othervations       Observation Id (obsid)       ==         ● DestriperL2Degi       ● DestriperTest       ● □       ● □       ● □       ● □       ● □         ● DestriperTest       ● □       ● □       ● □       ● □       ● □       ● □       ● □       ● □       ● □       ● □       ● □       ● □       ● □       ● □       ● □       ● □       ● □       ● □       ● □       ● □       ● □       ● □       ● □       ● □       ● □       ● □       ● □       ● □       ● □       ● □       ● □       ● □       ● □       ● □       ● □       ● □       ● □       ● □       ● □       ● □       ● □       ● □       ● □       ● □       ● □       ● □       ● □       ● □       ● □       ● □       ● □       ● □       ● □       ● □       ● □       ● □       ● □       ● □       ● □       ● □       ● □       ● □       ● □       ● □       ● □       ● □       ● □                                                                                                    |                                             |                         |              |           |             |              |            |         |  |  |
| Observations       Products       Metadata       Free Metadata         Data Source       Search parameters       Show all versions       Image: Show all versions         Observation Id (obsid)       Image: Show all versions       Image: Show all versions       Image: Show all versions         Observation Id (obsid)       Image: Show all versions       Image: Show all versions       Image: Show all versions         Observation Id (obsid)       Image: Show all versions       Image: Show all versions       Image: Show all versions         Observation Id (obsid)       Image: Show all versions       Image: Show all versions       Image: Show all versions         Observation Id (obsid)       Image: Show all versions       Image: Show all versions       Image: Show all versions         Observation Id (obsid)       Image: Show all versions       Image: Show all versions       Image: Show all versions         Observation Id (obsid)       Image: Show all versions       Image: Show all versions       Image: Show all versions         Observation Id (obsid)       Image: Show all versions       Image: Show all versions       Image: Show all versions         Image: Show all versions       Image: Show all versions       Image: Show all versions       Image: Show all versions         Image: Show all versions       Image: Show all versions       Image: Show all versions       Image: Show all versions                                                                                                    | 🗹 Editor 🕞 Navigat                          | or 🧕 Produ              | ct Browser   | × 🔚 Save  | Products to | Pool 🖓 Ex    | port Her   | ▶ ₹ _ □ |  |  |
| Data Source       Search parameters         MyHSA       Show all versions         On-line       Off-line         DestriperL2Degi       Instrument (instrument)         DestriperTest       Operational Day (odNumber)         CP299       Image: CP299         Hipe11PhotometryChet       Image: CP299         Hipe11PhotometryChet       Image: CP299         Image: CP299       Image: CP299         Image: CP299       Image: CP299         Image: CP290       Image: CP290         Image: CP291       Image: CP290         Image: CP291       Image: CP290         Image: CP291       Image                                                                                                    | Observations Produ                          | cts Metadat             | a Free Meta  | data      |             |              |            |         |  |  |
| Image: Show all versions         Image: Show all versions         Image: S                                                                                                    | Data Source                                 | '                       | Search param | eters     |             |              |            |         |  |  |
|                                                                                                    | MvHSA Show all versions                     |                         |              |           |             |              |            |         |  |  |
| Image: Second Second Secon  | On-line O Of                                | Operation Id (obsid) == |              |           |             |              |            |         |  |  |
| DestriperL2Degl       Operational Day (odNumber) ==         DestriperTest       Image: Constant of the second second secon                                              | Instrument (instrument) ==                  |                         |              |           |             |              |            |         |  |  |
| Image: Constant Day Contained (Contained)         Image: Constant Day Contained (Contained)         Image: Constant Day Contained (Contained)         Image: Constant Day Contained (Contained)         Image: Constant Day Contained (Contained)         Image: Constant Day Contained (Contained)         Image: Contained (Contained)         Image: Contained (Contained)                                                                                                    | Departional Day (adhumbar) ==               |                         |              |           |             |              |            |         |  |  |
| Image: Console x       Image: Console x         Image: Console x       Image: Console x         Image: Console x                                                                                                    | U DestriperL2Degl                           |                         |              |           |             |              |            |         |  |  |
| Image: Console x         Image: Console x                                                                                                    | i DestriperTest                             |                         |              |           |             |              |            |         |  |  |
| Hipe11PhotometryChe       →                                                                                                    | GP299                                       |                         |              |           |             |              |            |         |  |  |
| Image: Second second second | i Hipe11PhotometryChe                       |                         |              |           |             |              |            |         |  |  |
| 286 results found       Query Result       QUERY_RESULT       # of Results       all         Pool *       obsid *       odNumber       tag       object       total size       aot       obsiV         Neptune_cal_11_0       1342254501       1271       1342254       Neptune       3091804       Photometer Small       Neptune_cal_11_0       1342254501       1271       1342254       Neptune       29474053       Photometer Small       Neptune_cal_11_0       1342254501       1271       1342254       Neptune       29474053       Photometer Small       Neptune_cal_11_0       1342254501       1271       1342254       Neptune       29974053       Photometer Small       Neptune_cal_11_0       1342251957       1236       1342251       Pipe_fillg       538522324       Parallel M Paralle       Neptune_cal_11_0       13433462611       11161342246       Neptune       30877008       Photometer Small       Neptune_cal_Create variable       Neptune_cal_Create variable       Neptune_cal_Create variable       Neptune_cal_Create_variable       Neptune_cal_Create_variable       Neptune_cal_Create_variable       Neptune_cal_Create_variable       Neptune_cal_Create_variable       Neptune_cal_Create_variable       Neptune_cal_Create_variable       Neptune_cal_Create_variable       Neptune_cal_Create_variable       Neptune_Creal_Create_variable       Neptune_Cr                                                                                                    | 🖈 Run                                       | k Run                   |              |           |             |              |            |         |  |  |
| Pool *       obsid *       odNumber       tag       object       total size       aot       obs/         Neptune_cal_11_0       1342254501       1271       1342254       Neptune       30891804 Photometer Small       Neptune_cal_11_0       1342254501       1271       1342254       Neptune       29474053 Photometer Small       Neptune_cal_11_0       1342254501       1271       1342254       Neptune       30958355 Photometer Small       Neptune_cal_11_0       1342254501       1271       1342254       Neptune       30958355 Photometer Small       Neptune_cal_11_0       1342251957       1236       1342251       Pipe_fillg       545254467 Parallel M Paralle       Neptune_cal_11_0       1342251956       1236       1342251       Pipe_fillg       538522324 Parallel M Paralle       Neptune_cal_11_0       1342251956       1236       1342251       Pipe_fillg       538523244 Parallel M Paralle       Neptune_cal_11_0       1342251956       1236       1342251       Pipe_fillg       538522324 Parallel M Paralle       Neptune_cal_11_0       1342246       Neptune       30877008 Photometer Small       Neptune_cal_11_0       Neptune_cal_11_0       Neptune_cal_11_0       Neptune_cal_11_0       Neptune_cal_11_0       Neptune_cal_11_0       Neptune_cal_11_0       Neptune_cal_11_0       Neptune_cal_11_0       Neptune_cal_11_0 <th>286 results found</th> <th>Qu</th> <th>ery Result</th> <th>UERY_RESU</th> <th>JLT</th> <th><b>▼</b> # 0</th> <th>of Results</th> <th>all 🔻</th>                                                                                                    | 286 results found                           | Qu                      | ery Result   | UERY_RESU | JLT         | <b>▼</b> # 0 | of Results | all 🔻   |  |  |
| Neptune_cal_11_0       1342254501       1271       1342254       Neptune       30891804       Photometer       Small         Neptune_cal_11_0       1342254501       1271       1342254       Neptune       29474053       Photometer       Small         Neptune_cal_11_0       1342254501       1271       1342254       Neptune       30958355       Photometer       Small         parallelTestMaps       1342251957       1236       1342251       Pipe_fillg       545254467       Parallel M       Parallel         parallelTestMaps       1342251956       1236       1342251       Pipe_fillg       538522324       Parallel M       Parallel         Neptune_cal       11.0       134334251.00       1342246       Neptune       30877008       Photometer       Small         Neptune_cal       Create variable        Neptune       30877008       Photometer       Small          Neptune_cal       Remove product from storage/pool        Neptune       30874388       Photometer       Small          Neptune_cal       Export FITS         Neptune       30874388       Photometer       Small          HIPE> #       Added                                                                                                    | Pool v                                      | obsid 🔻                 | odNumber     | tag       | object      | total size   | aot        | obs№    |  |  |
| Neptune_cal_11_0       1342254501       1271       1342254       Neptune       29474053       Photometer       Small         Neptune_cal_11_0       1342254501       1271       1342254       Neptune       30958355       Photometer       Small         parallelTestMaps       1342251957       1236       1342251       Pipe_fillg       545254467       Parallel M       Parallel         parallelTestMaps       1342251956       1236       1342251       Pipe_fillg       538522324       Parallel M       Parallel         Neptune_cal       Create variable       Neptune       30877008       Photometer       Small         Neptune_ca       Create variable       Neptune       30877008       Photometer       Small         Neptune_ca       Create variable       Neptune       30877088       Photometer       Small         Neptune_ca       Remove product from storage/pool       Neptune       30874388       Photometer       Small          Image: History       Log       Console ×       Image: Superior       Image: Superior       Image: Superior       Image: Superior       Image: Superior       Image: Superior       Image: Superior       Image: Superior       Image: Superior       Image: Superior       Image: Superior                                                                                                    | Neptune_cal_11_0                            | 1342254501              | 1271         | 1342254   | Neptune     | 30891804     | Photometer | Small 🔺 |  |  |
| Neptune_cal_11_0       1342254501       1271[1342254 Neptune       30958355 Photometer Small         parallelTestMaps       1342251957       1236[1342251 Pipe_fillg 545254467 Parallel M Paralle         parallelTestMaps       1342251956       1236[1342251 Pipe_fillg 538522324 Parallel M Paralle         Neptune_cal       1342346ccel       1116[1342246 Neptune       30877008 Photometer Small         Neptune_cal       Create variable       Neptune       29466469 Photometer Small         Neptune_cal       Remove product from storage/pool       Neptune       30874388 Photometer Small         Neptune_cal       Remove product from storage/pool       Neptune       30874388 Photometer Small         Neptune_cal       Log       Console ×          Image: History       Log       Console ×          Image: History       Log       Console ×          Image: History       Log       Console ×          Image: History       Log       Console ×          Image: History       Log       Console ×          Image: History       Log       Console ×          Image: History       Log       Console ×          Image: History       Log </th <th>Neptune_cal_11_0</th> <th>1342254501</th> <th>1271</th> <th>1342254</th> <th>Neptune</th> <th>29474053</th> <th>Photometer</th> <th>Small 📷</th>                                                                                                    | Neptune_cal_11_0                            | 1342254501              | 1271         | 1342254   | Neptune     | 29474053     | Photometer | Small 📷 |  |  |
| parallelTestMaps       1342251957       12361342251       Pipe_fillg       545254467       Parallel M       Parallel M <th>Neptune_cal_11_0</th> <th>1342254501</th> <th>1271</th> <th>1342254</th> <th>Neptune</th> <th>30958355</th> <th>Photometer</th> <th>Small</th>                                                                                                    | Neptune_cal_11_0                            | 1342254501              | 1271         | 1342254   | Neptune     | 30958355     | Photometer | Small   |  |  |
| parallelTestMaps       1342251956       1236[1342251       Pipe_fillg       538522324 Parallel M Paralle         Neptune_cal       1124346224       11161342246       Neptune       30877008 Photometer Small         Neptune_cal       Create variable       11161342246       Neptune       29466469 Photometer Small         Neptune_cal       Remove product from storage/pool       1161342246       Neptune       30877008 Photometer Small         Neptune_cal       Remove product from storage/pool       1161342246       Neptune       30874388 Photometer Small         Neptune_cal       Export FITS       Image: storage       1161342246       Neptune       30874388 Photometer Small         Image: History       Log       Console ×       Image: storage       Image: storage       Image: storage         Image: History       Log       Console ×       Image: storage       Image: storage       Image: storage         Image: History       Log       Console ×       Image: storage       Image: storage       Image: storage         Image: History       Log       Console ×       Image: storage       Image: storage       Image: storage         Image: History       Log       Console ×       Image: storage       Image: storage       Image: storage       Image: storage                                                                                                    | parallelTestMaps                            | 1342251957              | 1236         | 1342251   | Pipe_fillg  | 545254467    | Parallel M | Paralle |  |  |
| Neptune_ca       Initiality 42246       Neptune       30877008 Photometer Small         Neptune_ca       Create variable        Neptune       29466469 Photometer Small         Neptune_ca       Remove product from storage/pool        Neptune       30877008 Photometer Small         Neptune_ca       Remove product from storage/pool        Neptune       30874388 Photometer Small         Image: Storage       Export FITS         Neptune       30874388 Photometer Small         Image: Storage       Export FITS             Image: History       Log       Console ×           Image: History       Log       Console ×          Image: History       Log       Console ×          Image: History       Log       Console ×          Image: History       Log       Console ×          Image: History       Log       Console ×          Image: History       Added variable: QUENT_RESULT          HIPE>       Added variable: selected          HIPE>       Moded variable: selected          HIPE>       Mo                                                                                                    | parallelTestMaps                            | 1342251956              | 1236         | 1342251   | Pipe_fillg  | 538522324    | Parallel M | Paralle |  |  |
| Neptune_cal Create variable       Neptune       29466469/Photometer Small         Neptune_cal Remove product from storage/pool       Neptune       30874388 Photometer Small         Image: Storage in the storage in the storag                                                                                                 | Neptune_cal Create va                       | riable                  | 1116         | 42246     | Neptune     | 30877008     | Photometer | Small   |  |  |
| Weptune_cal Remove product from storage/pool       246 Neptune       30874388 Photometer Small         Image: Export FITS       Image: Export FITS       Image: Export FITS         Image: History       Log       Console ×         Image: History       Log       Console ×         Image: History       Log       Console ×         Image: History       Log       Console ×         Image: History       Log       Console ×         Image: History       Log       Console ×         Image: History       Log       Console ×         Image: History       Log       Console ×         Image: History       Log       Console ×         Image: History       Log       Console ×         Image: History       Log       Console ×         Image: History       Added variable: QUENT_RESULT       Image: History         HIPE>       Added variable: selected       HIPE>         Image: History       Image: Selected       Image: Selected         HIPE>       Image: Selected       Image: Selected         Image: Selected       Image: Selected       Image: Selected         Image: Selected       Image: Selected       Image: Selected         Image: Selected       Image: Selected                                                                                                    | Neptune_cal Create va                       | inable                  |              |           | Neptune     | 29466469     | Photometer | Small   |  |  |
| History Log Console ×<br>HIFE> # Added variable: QUERY_RESULT<br>HIPE> # Added variable: selected<br>HIPE> # Added variable: selected<br>HIPE> # Added variable: selected<br>HIPE> # Added variable: selected<br>HIPE>                                                                                                    | Neptune_ca Remove product from storage/pool |                         |              |           |             |              |            |         |  |  |
| History       Log       Console ×         Hirt> # Added variable:       QUENT_RESULT         HIPE> # Added variable:       selected         HIPE> # Added variable:       selected         HIPE> # Added variable:       selected         HIPE>       Added variable:       selected         HIPE>       Added variable:       selected         HIPE>       Selected       100%                                                                                                    |                                             |                         |              |           |             |              |            |         |  |  |
| HIPE> # Added Variable: QUENT_RESULT<br>HIPE> # Added variable: selected<br>HIPE> # Added variable: selected<br>HIPE> # Added variable: selected<br>HIPE>                                                                                                    | 🗄 History 🕼 Log 🗳 Console 🗙 🔪 🗖 🗖           |                         |              |           |             |              |            |         |  |  |
| HIPE> # Added variable: QUERY_RESULT<br>HIPE> # Added variable: selected<br>HIPE> # Added variable: selected<br>HIPE>                                                                                                    |                                             |                         |              |           |             |              |            |         |  |  |
| HIPE> # Added variable: selected<br>HIPE> # Added variable: selected<br>HIPE>                                                                                                    | HIPE> # Added variable: QUERY_RESULT        |                         |              |           |             |              |            |         |  |  |
| HIPE> # Added variable: selected<br>HIPE>                                                                                                    | HIPE> # Added variable: selected            |                         |              |           |             |              |            |         |  |  |
| 🖹 beschulz 🖾 Ivthon Interpreter 100%                                                                                                    | HIPE> # Added Variable: selected<br>HIPE>   |                         |              |           |             |              |            |         |  |  |
| jymen menpreter zoon                                                                                                    |                                             |                         |              |           |             |              |            |         |  |  |

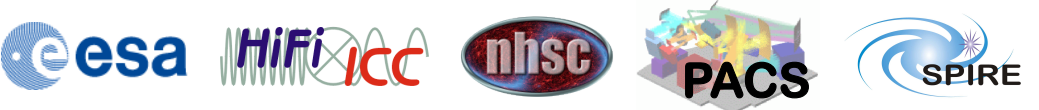

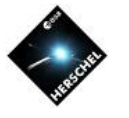

#### **Managing Pools**

- Select a pool and right-click.
- Pools can be created, renamed, moved to another storage directory, deleted, and exported.
- Moving will move the pool to another directory in your file system.
- Export will copy the contents of a pool into a zip file, so it can be sent to collaborators and other pundits.

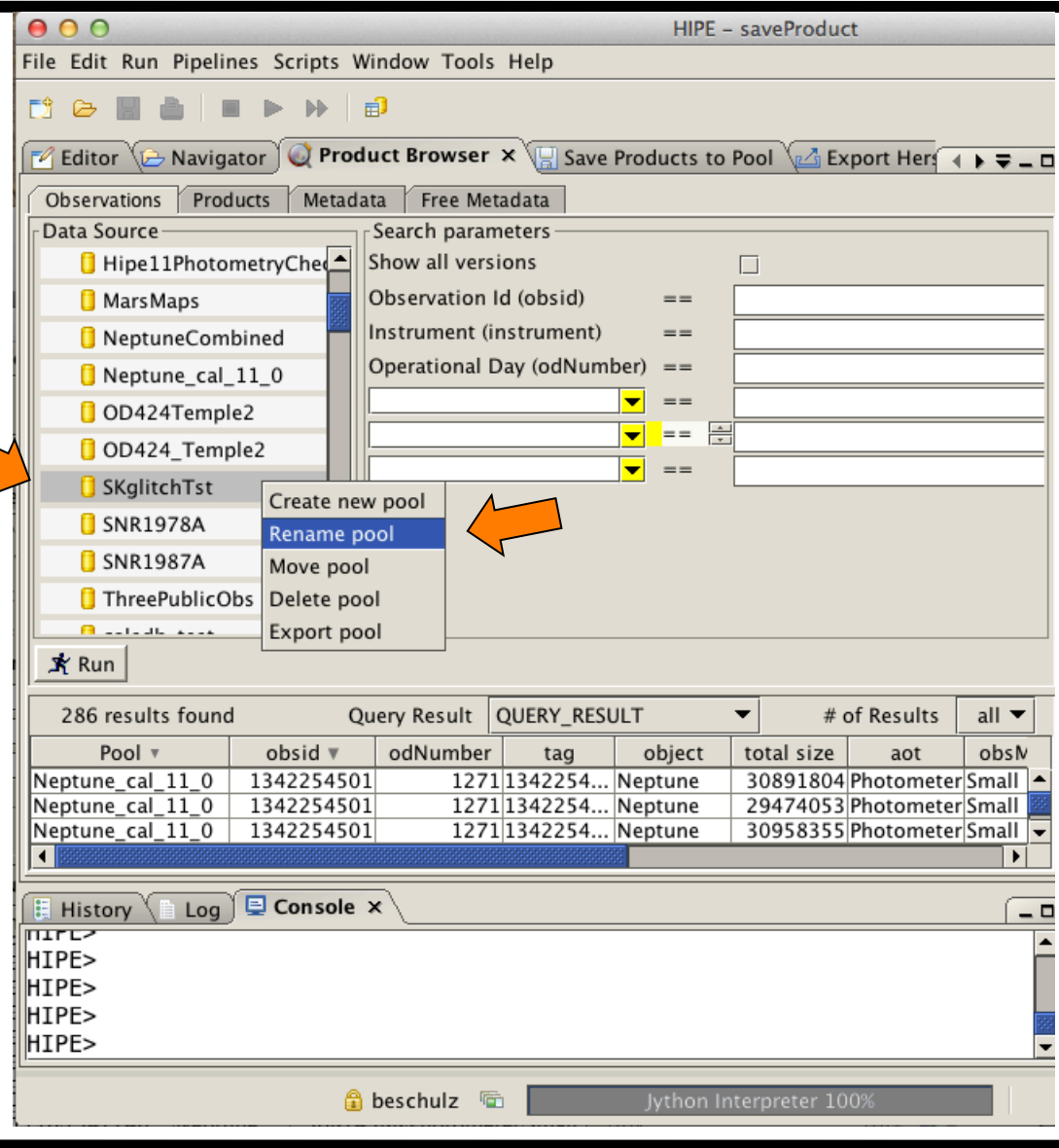

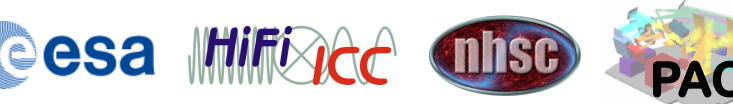

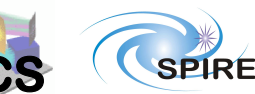

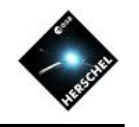

#### Removing data from myHsa

To control data volume in myHsa data can be deleted in two places depending on their origin:

- 1) Data loaded from unzipped tarballs can be deleted in the upper panel of the myHsa preferences panel.
- 2) Data loaded by online access using lazy-loading (e.g. HUI, getObservation() with save=True, any loading with hcss.ia.pal.pool.hsa.on\_demand = True) via the lower session oriented panel.

Select item and click "Remove" Note that lazy-loaded products can not be removed by observation, only by session.

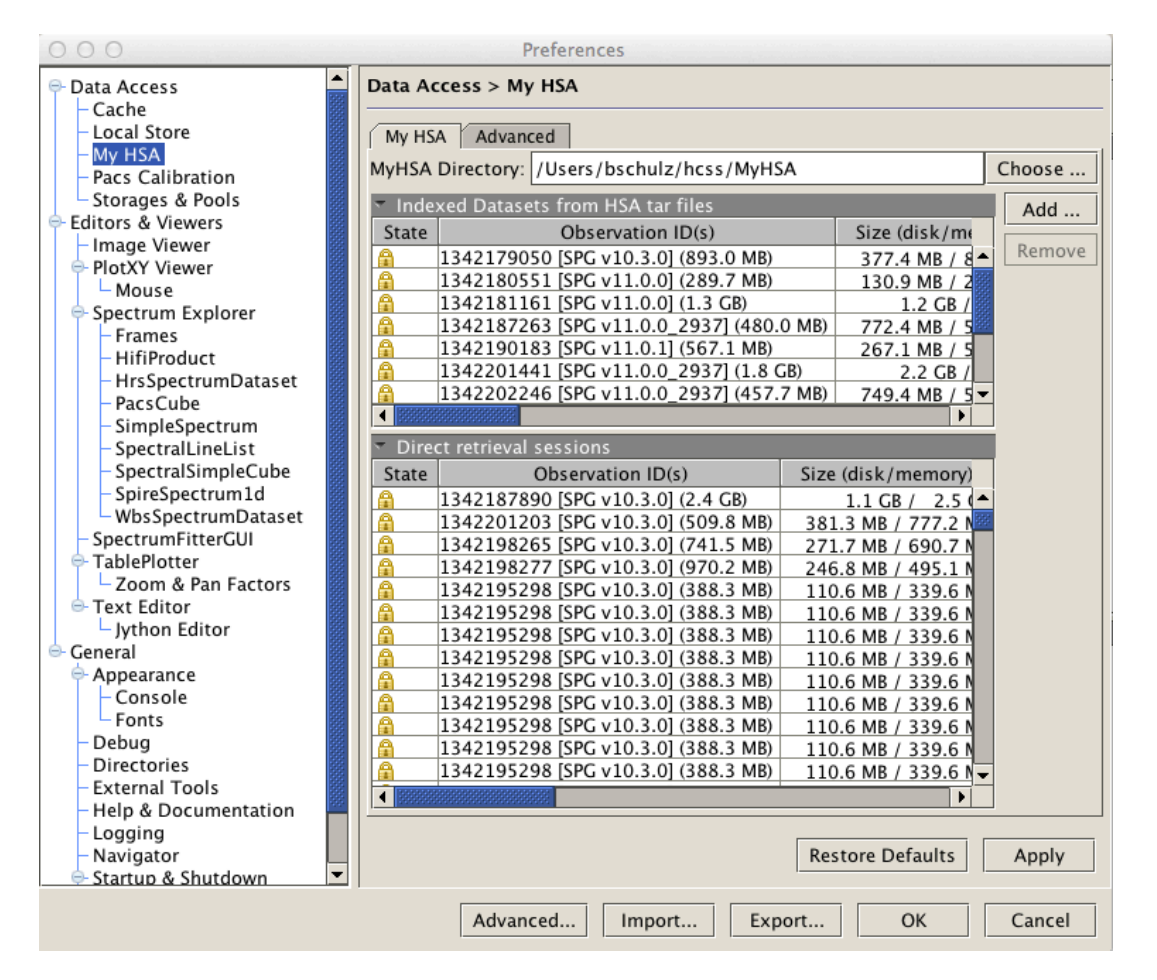

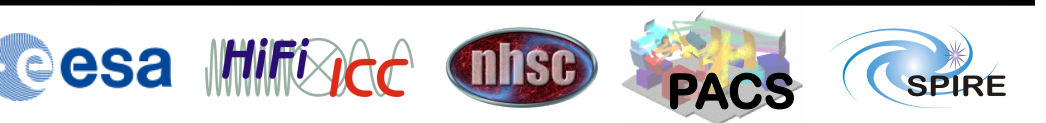

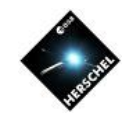

### **Getting Data Cheatsheet**

| Tool used                                                                                                    | Effect                                                                                                    | Equivalence                                                                                                    |
|----------------------------------------------------------------------------------------------------|----------------------------------------------------------------------------------------------------|----------------------------------------------------------------------------------------------------|
| obs = getObservation( <obsid>)</obsid>                                                                                 | Loads observation context into RAM. First looks for observation in local pools, then in myHsa pool.                                                                                                    | In Product Browser select local pool, hit return, and double-click on a line in the results table." but there is no control over where the observation comes from. If the observation is found first in a pool it will be loaded from there.                       |
| obs = getObservation(path=" <path and="" name="" of="" top<br="">directory of unpacked tarball data&gt;")</path>       | Loads observation into RAM. The observation will also appear in myHsa pool from now on unless it is a reprocessed observation or an exported observation. Then it will appear as a local pool.                                                               | In Navigator double-click on xml file of unpacked HSA tarball.                                                                                                    |
| obs = getObservation( <obsid>, useHsa=True)</obsid>                                                                    | Loads observation context into RAM. Always loads from online HSA<br>even if it is present in either local pools or myHsa pool. The observation<br>context and all lazy loaded products are stored in myHsa only if<br>hcss.ia.pal.pool.hsa.on_demand = True. | In Product Browser select myHsa pool, hit return, and double-click on a line in the results table with HSA on-line switch on.                                                                                                    |
| obs = getObservation( <obsid>, useHsa=True,<br/>save=True)</obsid>                                                     | Loads observation context into RAM. Always loads from online HSA<br>even if it is present in either local pools or myHsa. The entire<br>observation context is stored in myHsa pool.                                                                         | No real equivalence: Similar to "In Product Browser select myHsa pool,<br>hit return, and double-click on a line in the results table with HSA on-<br>line switch on", but then the entire observation is only loeaded if the<br>observation is saved into a pool. |
| In Navigator double-click on xml file of unpacked HSA tarball.                                                         | Loads observation into RAM. The observation will also appear in myHsa pool from now on unless it is a reprocessed observation or an exported observation. Then it will appear as a local pool.                                                               | Equivalent to obs = getObservation(path=" <path and="" data="" directory="" name="" of="" tarball="" top="" unpacked="">")</path>                                                                                                    |
| In Product Browser select local pool, hit return, and double-click on a line in the results table.                     | Loads the associated observation context into RAM from a local pool.                                                                                                    | obs = getObservation( <obsid>, poolName=<name of="" pool="">)</name></obsid>                                                                                                    |
| In Product Browser select myHsa pool, hit return,<br>and double-click on a line in the results table.                  | Loads the associated observation context into RAM. If the HSA on-line switch is on, the product is loaded from the HSA if not present in myHsa. If hcss.ia.pal.pool.hsa.on_demand = True all lazy loaded products are also stored in the myHsa pool.         | Similar to obs = getObservation( <obsid>, useHsa=True) but online HSA access is not forced.</obsid>                                                                                                    |
| In Product Browser select myHsa pool and all local pools, hit return, and double-click on a line in the results table. | Loads observation context into RAM.                                                                                                    | Similar to "obs = getObservation( <obsid>)" except that there is no ambiguity where the observation came from.</obsid>                                                                                                    |
| obs = getObservation( <obsid>, poolName=<name<br>of pool&gt;)</name<br></obsid>                                        | Loads observation context into RAM. Looks for observation only in specified pool. To look into myHsa the pool name can be any upper-/ lower-case version of "myhsa".                                                                                         | "In Product Browser select local pool, hit return, and double-click on a line in the results table." or "In Product Browser select myHsa pool, hit return, and double-click on a line in the results table."                                                       |

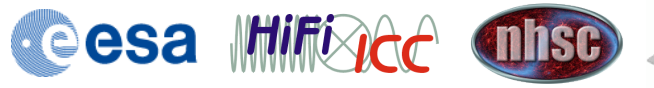

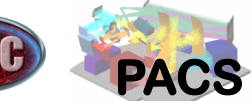

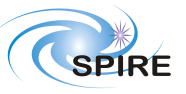